## 現金から定期貯金へ預入れされる場合の手順

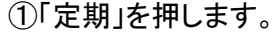

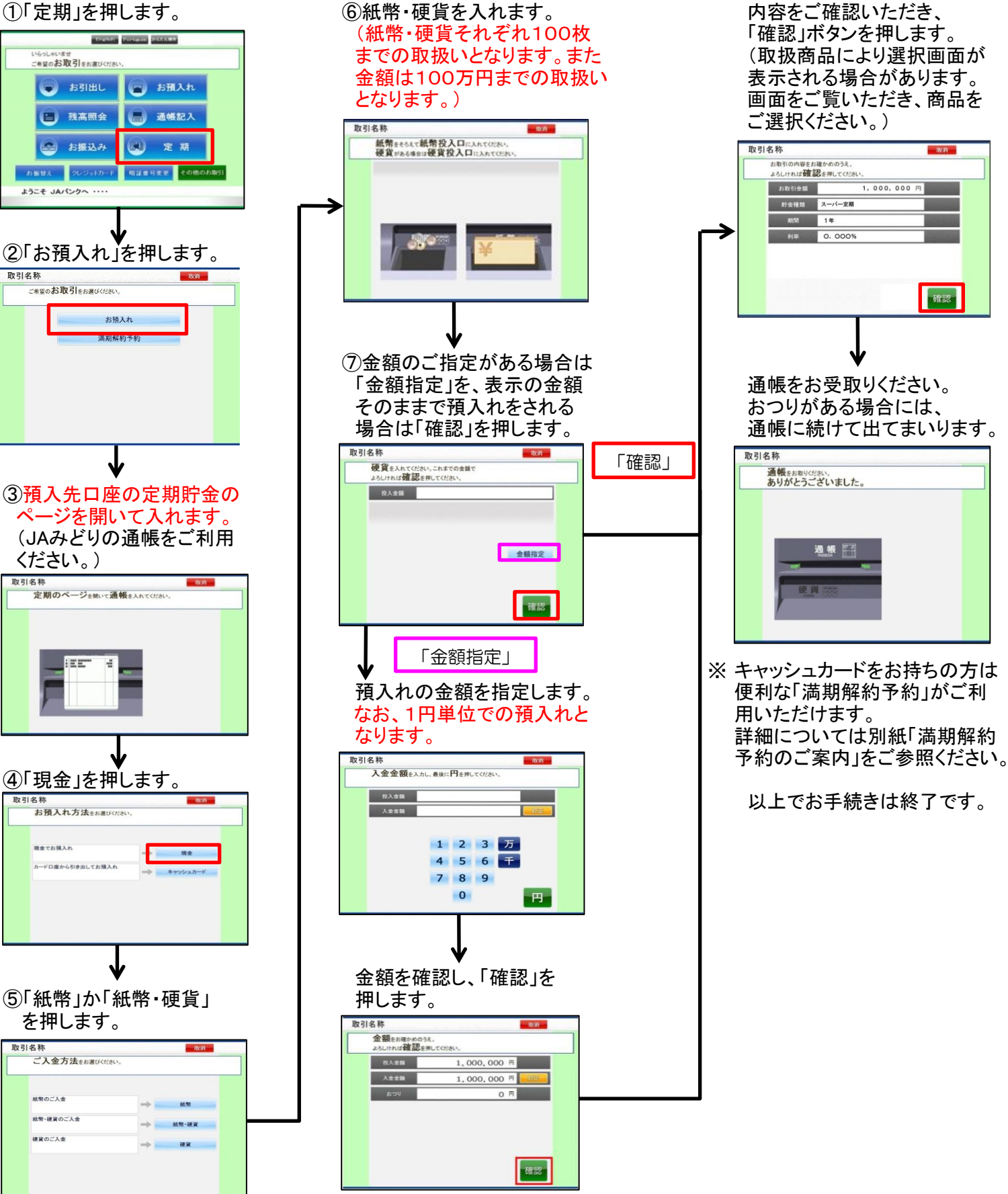

## 普通貯金から定期貯金へ預替えされる場合の手順

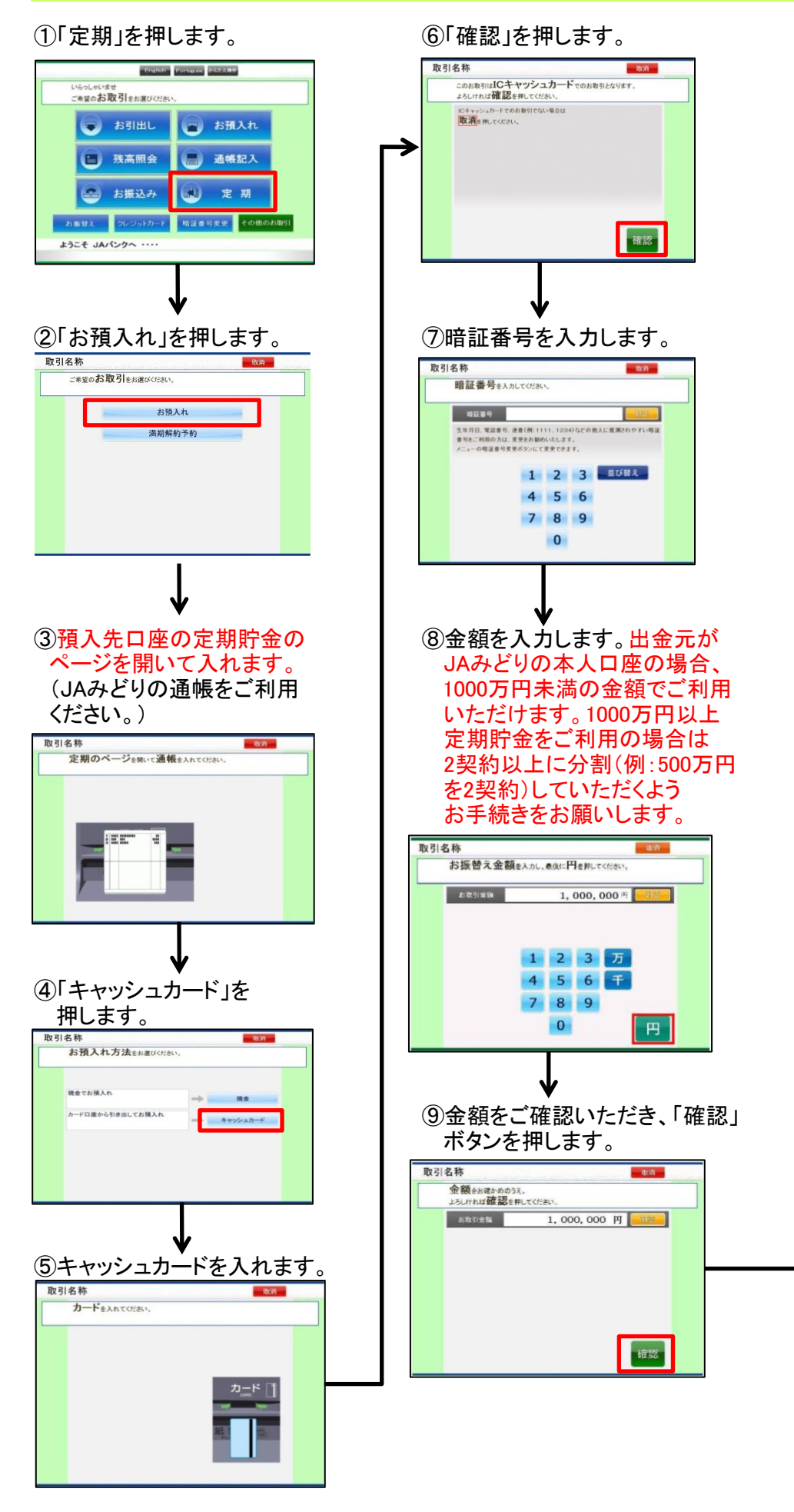

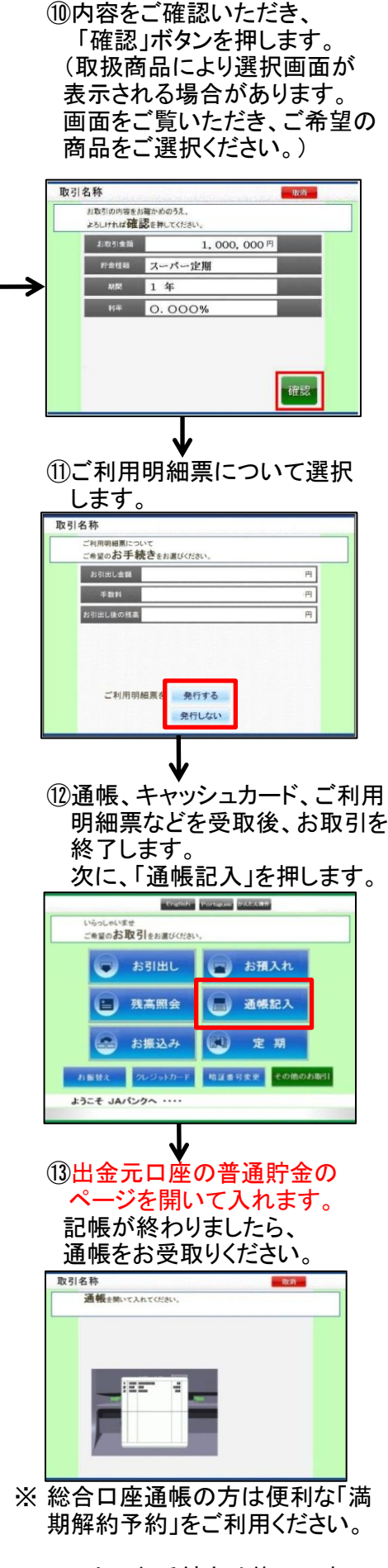

以上でお手続きは終了です。